## 

#### **SmartCam TCP Notification Setup**

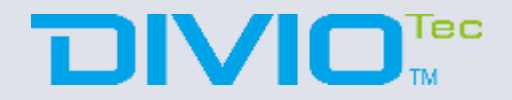

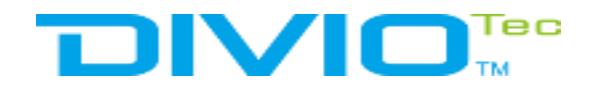

## Outline

### Structure

- How to setup Milestone?
- How to setup Camera?
- How to check the Event?

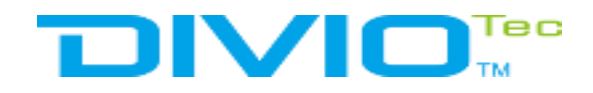

### Structure

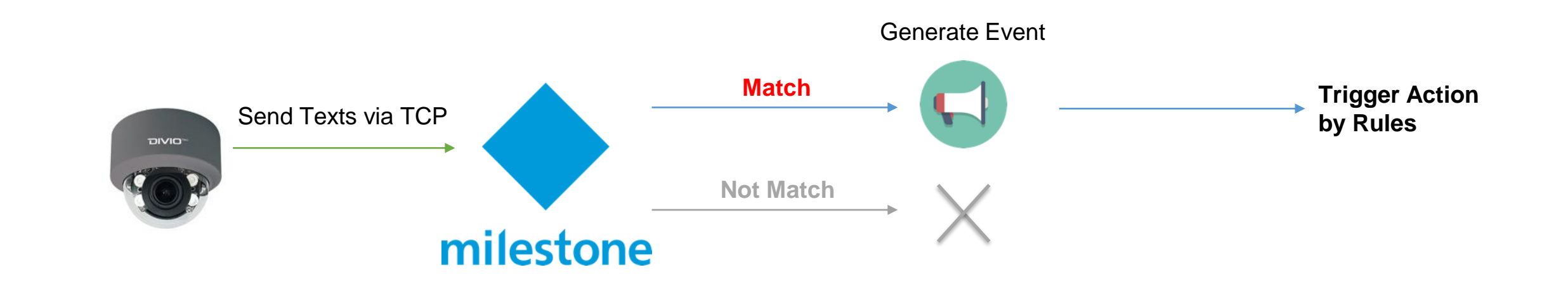

## 

### How to setup Milestone?

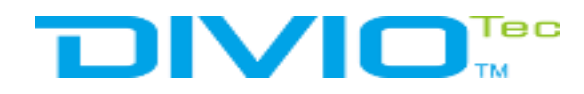

#### **Open milestone management**

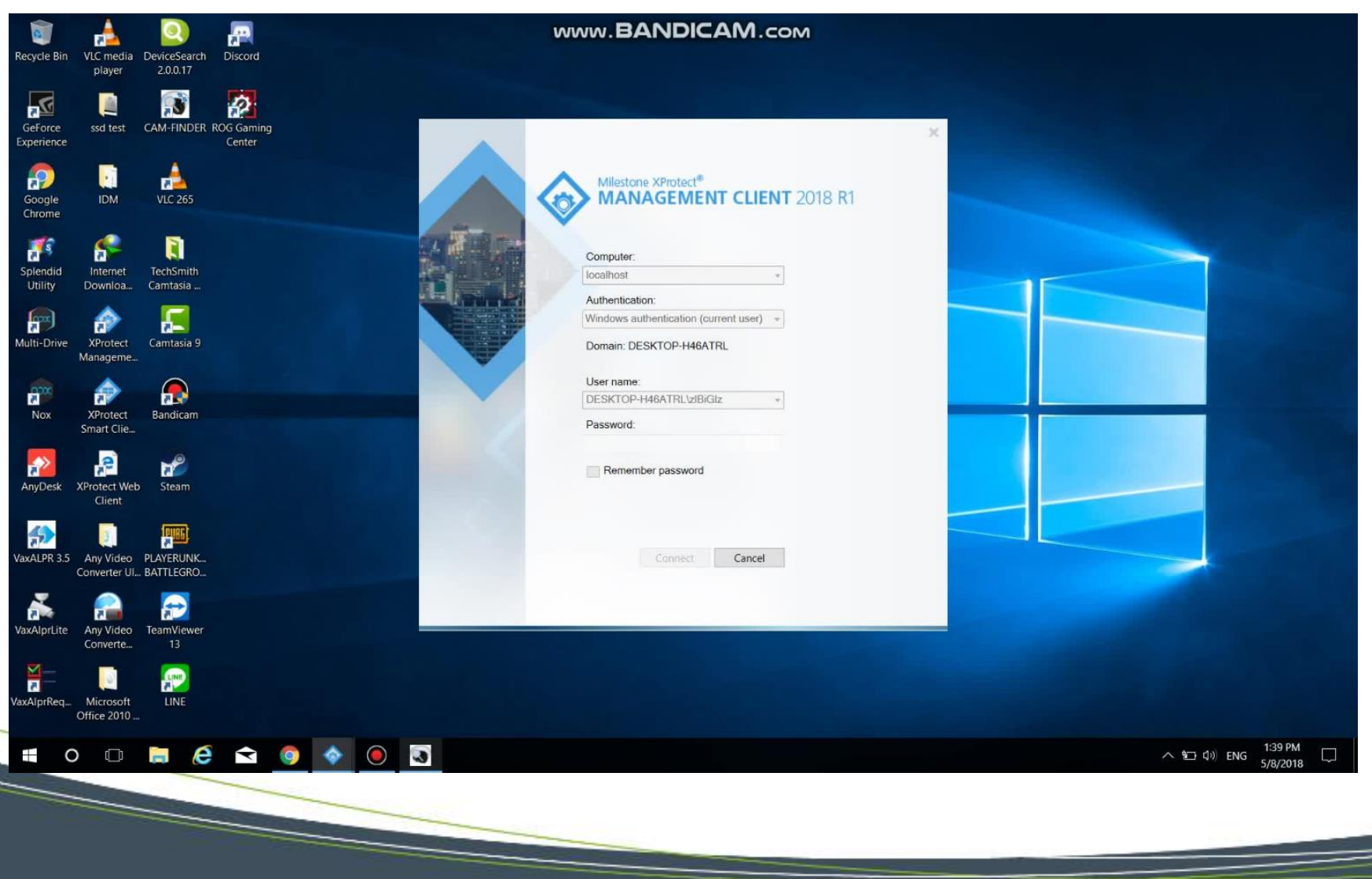

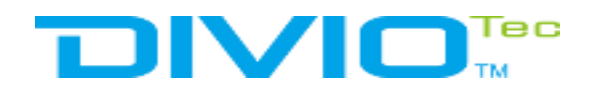

#### Add the device

| aw Action Tools Help | www.BA                      | NDICAM.com                                       |
|----------------------|-----------------------------|--------------------------------------------------|
| < ₼                  |                             |                                                  |
| ion • 7 × Reco       | rding Server                | • # Properties • #                               |
| TOP-H46ATRL - (      | Recording Ser               | Recording server infor                           |
| SI License Inform    | E Div Collapse              | Name:                                            |
| Site Informa         | E Div Add Hardware. Ctrl+N  | DESKTOP-H46ATRL                                  |
| rve                  | Move Hardware               | Description:                                     |
| Recording Ser        | Delate All Hardware         |                                                  |
| Mobile Serv          |                             |                                                  |
| Camer                | Kename Recording Server 1-2 |                                                  |
| Micropho             | Remove Recording Server     |                                                  |
| Speak                | Refresh F5                  | Host name:                                       |
| np                   |                             | DESKTOP-H46ATRL                                  |
| Dutp                 |                             | Local web server address:                        |
|                      |                             | http://desktop-h46atrl.7563/                     |
| ew Gro               |                             | Web server address:                              |
| s and Ev             |                             |                                                  |
| Rul                  |                             | Time zone:<br>///C+07:00 Bacekok, Hanoi, Jakasta |
| Time Profi           |                             | Distance                                         |
| User-defined Ev      |                             | Piatorn.<br>64-bit                               |
| Analytics Ev         |                             |                                                  |
| Generic Ev           |                             |                                                  |
| Rel                  |                             |                                                  |
| Basic Us             |                             |                                                  |
| stem Dashb           |                             |                                                  |
| Current Ta           |                             |                                                  |
| System L             |                             |                                                  |
| Audit L              |                             |                                                  |
| Rule L               |                             |                                                  |
| cess Con             |                             |                                                  |
| Transaction sou      |                             |                                                  |
| Transaction defini   |                             |                                                  |
|                      |                             |                                                  |
|                      |                             | 👔 Info 🥃 Stor 😭 Netw                             |
| Prev                 | ew                          | *                                                |
|                      | No video                    | No video                                         |
|                      |                             |                                                  |
| 0 🗂 🗖 🥖              |                             |                                                  |
| 0 🗆 🔚 🤌              |                             | 5/8/2018 S/8/2018                                |
| 0 🗆 🖬 (ê             |                             | 5/8/2018 - S/8/2018                              |

-----

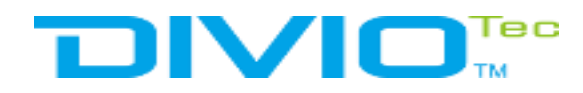

#### Select add device by Manual

| Milestone XProtect Management Clier | it 2018 R1                                                                                                    |                              | WWW.BANDICAM.com                                                 | N)                                                                                                    |                                            | - 8 ×        |
|-------------------------------------|----------------------------------------------------------------------------------------------------|------------------------------|------------------------------------------------------------------|----------------------------------------------------------------------------------------------------|--------------------------------------------|--------------|
| Edit View Action Tools Help         |                                                                                                    |                              |                                                                  |                                                                                                    |                                            |              |
| lavigation • 7 ×                    | Recording Server                                                                                                    |                              | • 9                                                              | Properties                                                                                                    |                                            | • 9          |
| DESKTOP-H46ATRL - (                 | B H DESKTOP HAR                                                                                                    |                              |                                                                  | Recording server infor                                                                                          |                                            |              |
| License Inform                      | DESKTOP 140     DESKTOP 140     DESKTOP 1 |                              |                                                                  | Neme:                                                                                                    |                                            |              |
| II Site Informa                     | 🗄 🧰 DivioTec TBR722 (192.168                                                                                                    |                              |                                                                  | DESKTOP-H46ATRL                                                                                                 |                                            |              |
| Serve                               |                                                                                                    |                              |                                                                  | Description:                                                                                                    |                                            |              |
| Mobile Serv                         |                                                                                                    |                              |                                                                  |                                                                                                    |                                            |              |
| Pevic Devic                         |                                                                                                    |                              |                                                                  |                                                                                                    |                                            |              |
| - Camer                             |                                                                                                    |                              |                                                                  |                                                                                                    |                                            |              |
| Speak                               |                                                                                                    | -                            |                                                                  | in the second second second second second second second second second second second second second second second |                                            |              |
| 👻 Metad                             |                                                                                                    | Add Hardware                 |                                                                  | - 🗆 X                                                                                                    |                                            |              |
| de Inp                              |                                                                                                    |                              |                                                                  |                                                                                                    |                                            |              |
| Clie                                |                                                                                                    |                              | Add Hardware                                                     |                                                                                                    |                                            |              |
| a View Gro                          |                                                                                                    |                              | This wizard helps you detect and set up hardware.                |                                                                                                    |                                            |              |
| Matr                                |                                                                                                    |                              |                                                                  |                                                                                                    |                                            |              |
| Rules and EV                        |                                                                                                    |                              | Hardware detection method:                                       |                                                                                                    |                                            |              |
| 🛞 Time Profi                        |                                                                                                    |                              | Automatically detects hardware on the recording server's         | local network                                                                                                   | akarta                                     |              |
| Notification Pro                    |                                                                                                    |                              |                                                                  |                                                                                                    |                                            |              |
| - Y User-defined Ev                 |                                                                                                    |                              | O Address range scanning                                         |                                                                                                    |                                            |              |
| Generic Ev                          |                                                                                                    |                              | Scans defined network address ranges and detects hard            | lware models                                                                                                    |                                            |              |
| D Securi                            |                                                                                                    |                              | <b></b>                                                          |                                                                                                    |                                            |              |
| Basic Us                            |                                                                                                    |                              | Manual<br>Detects hardware models for manually entered IP addres | sses and host names                                                                                             |                                            |              |
| System Dashb                        |                                                                                                    |                              |                                                                  |                                                                                                    |                                            |              |
| Current Ta                          |                                                                                                    |                              |                                                                  |                                                                                                    |                                            |              |
| Server L System L                   |                                                                                                    | milestone                    |                                                                  |                                                                                                    |                                            |              |
| Audit L                             |                                                                                                    | The Open Platform Company    | Y                                                                |                                                                                                    |                                            |              |
| Rule L                              |                                                                                                    |                              |                                                                  |                                                                                                    |                                            |              |
| Trans                               |                                                                                                    | Help                         | < Back                                                           | Next > Cancel                                                                                                   |                                            |              |
| Transaction sou                     |                                                                                                    |                              |                                                                  |                                                                                                    |                                            |              |
| Transaction defini                  |                                                                                                    |                              |                                                                  |                                                                                                    |                                            |              |
| Alar                                |                                                                                                    |                              |                                                                  | 1                                                                                                    |                                            |              |
|                                     |                                                                                                    |                              |                                                                  | 🚺 Info 🥑 Stor 😭 Netw                                                                                            |                                            |              |
|                                     | Preview                                                                                                    |                              |                                                                  |                                                                                                    |                                            | <b>→</b> ♀ × |
|                                     |                                                                                                    |                              |                                                                  |                                                                                                    |                                            |              |
|                                     |                                                                                                    |                              |                                                                  |                                                                                                    |                                            |              |
|                                     |                                                                                                    | a deservation of the         | T an and                                                         |                                                                                                    |                                            |              |
|                                     |                                                                                                    | No vid                       | leo                                                              |                                                                                                    | No video                                   |              |
|                                     |                                                                                                    |                              |                                                                  |                                                                                                    |                                            |              |
|                                     |                                                                                                    |                              |                                                                  |                                                                                                    |                                            |              |
|                                     |                                                                                                    | DivioTec NBR525P (192 168.0) | 0.252) - Camera 1                                                |                                                                                                    | DivioTec TBR722 (192 168.0.250) - Camera 1 |              |
|                                     |                                                                                                    |                              |                                                                  |                                                                                                    |                                            |              |
| 0 🗇 🗎 🌽                             | S 🔿 👩 🐟 🔘                                                                                                    |                              |                                                                  |                                                                                                    |                                            | FNG 1:39 PM  |
|                                     |                                                                                                    | 2                            |                                                                  |                                                                                                    |                                            | 5/8/2018     |
|                                     |                                                                                                    |                              |                                                                  |                                                                                                    |                                            |              |
|                                     |                                                                                                    |                              |                                                                  |                                                                                                    |                                            |              |
|                                     |                                                                                                    |                              |                                                                  |                                                                                                    |                                            |              |
|                                     |                                                                                                    |                              |                                                                  |                                                                                                    |                                            |              |
|                                     |                                                                                                    |                              |                                                                  |                                                                                                    |                                            |              |

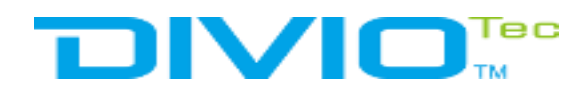

#### **Enter username and password**

| Milestone XProtect Management Cl | lient 2018 R1                                                                                                   | W                                           | WW.BANDICAM                                 | COM            |                   |                                            | - 8 ×                                                                |
|----------------------------------|----------------------------------------------------------------------------------------------------|---------------------------------------------|---------------------------------------------|----------------|-------------------|--------------------------------------------|----------------------------------------------------------------------|
| Edit View Action Tools Help      |                                                                                                    | -                                           |                                             |                |                   |                                            |                                                                      |
| Navigation - P :                 | × Recording Server                                                                                              |                                             |                                             | • • Properties | 5                 |                                            | • 7                                                                  |
| DESKTOP-H46ATRL - (              | B B Recording Ser                                                                                               |                                             |                                             | Becord         | ling server infor |                                            |                                                                      |
| Basi                             | B DESKTOP-H46     C DivioTec NBB525P (192-16)                                                                   |                                             |                                             | Name:          | ing content inter |                                            |                                                                      |
| License Inform                   | B ☐ DivioTec TBR722 (192.168                                                                                    |                                             |                                             | DESK           | FOP-H46ATRL       |                                            |                                                                      |
| Serve                            | 301155 W.                                                                                                    |                                             |                                             | Descrip        | ation:            |                                            |                                                                      |
| Recording Ser                    | 1                                                                                                    |                                             |                                             |                |                   |                                            |                                                                      |
| Devic                            | 1                                                                                                    |                                             |                                             |                |                   |                                            |                                                                      |
| Camer                            | 1                                                                                                    |                                             |                                             |                |                   |                                            |                                                                      |
| Micropho                         |                                                                                                    |                                             |                                             |                |                   | 7                                          |                                                                      |
| - Metad                          |                                                                                                    | Add Hardware                                |                                             |                | - 🗆 🗙             |                                            |                                                                      |
| do Inp                           |                                                                                                    |                                             |                                             |                |                   |                                            |                                                                      |
| - 🖓 Outp                         |                                                                                                    | Specify user name and passwo                | rd if devices are not using the default one | <b>S</b> .     |                   |                                            |                                                                      |
| Pa View Gro                      |                                                                                                    |                                             |                                             |                |                   | -                                          |                                                                      |
| 🙀 Matr                           |                                                                                                    |                                             | Biological                                  |                |                   |                                            |                                                                      |
| Rules and Ev                     | 1                                                                                                    | Include User Name                           | Password                                    |                | Add               |                                            |                                                                      |
| - Time Profi                     | 1                                                                                                    | Admin                                       |                                             |                | Remove            | akarta                                     |                                                                      |
| Notification Pro                 |                                                                                                    |                                             |                                             |                |                   |                                            |                                                                      |
| - Viser-defined Ev               |                                                                                                    |                                             |                                             |                |                   |                                            |                                                                      |
| Generic Ev                       |                                                                                                    |                                             |                                             |                |                   |                                            |                                                                      |
| 🛱 Securi                         |                                                                                                    |                                             |                                             |                |                   |                                            |                                                                      |
| Rol Residue                      |                                                                                                    |                                             |                                             |                |                   |                                            |                                                                      |
| System Dashb                     |                                                                                                    |                                             |                                             |                |                   |                                            |                                                                      |
| Current Ta                       |                                                                                                    |                                             |                                             |                |                   |                                            |                                                                      |
| Server L                         |                                                                                                    |                                             |                                             |                |                   |                                            |                                                                      |
| Audit L                          |                                                                                                    |                                             |                                             |                |                   |                                            |                                                                      |
| Rule L                           |                                                                                                    |                                             |                                             |                |                   |                                            |                                                                      |
| Access Con                       |                                                                                                    | Help                                        | < Back                                      | Next >         | Cancel            | 1                                          |                                                                      |
| Transaction sou                  |                                                                                                    | THOP                                        | - Docn                                      | Thom:          | ouncor            |                                            |                                                                      |
| Transaction defini               |                                                                                                    |                                             |                                             |                |                   |                                            |                                                                      |
| Alar                             | 1                                                                                                    |                                             |                                             | 1              |                   |                                            |                                                                      |
|                                  |                                                                                                    |                                             |                                             | 🚺 Info 🤤       | Stor 😭 Netw       |                                            |                                                                      |
|                                  | Preview                                                                                                    |                                             |                                             |                |                   |                                            | <b>→</b> ₽ ×                                                         |
|                                  |                                                                                                    |                                             |                                             |                |                   |                                            |                                                                      |
|                                  | 1                                                                                                    |                                             |                                             |                |                   |                                            |                                                                      |
|                                  | 1                                                                                                    |                                             |                                             |                |                   |                                            |                                                                      |
|                                  | 1                                                                                                    | No video                                    |                                             |                |                   | No video                                   |                                                                      |
|                                  | 1                                                                                                    |                                             |                                             |                |                   |                                            |                                                                      |
|                                  | 1                                                                                                    |                                             |                                             |                |                   |                                            |                                                                      |
|                                  |                                                                                                    | DivioTec NBR525P (192 168 0.252) - Camera 1 |                                             |                |                   | DivioTec TBR722 (192.168.0.250) - Camera 1 |                                                                      |
|                                  |                                                                                                    | _                                           |                                             | _              | _                 |                                            | 4:20 844                                                             |
| o 🗆 🥫                            | 🧟 🚖 🌍 🗇 🖲                                                                                                    | 3                                           |                                             |                |                   |                                            | > 139 PM<br>↓ 139 PM<br>↓ 139 PM<br>↓ 139 PM<br>↓ 139 PM<br>↓ 139 PM |
|                                  |                                                                                                    |                                             |                                             |                |                   |                                            | 57672010                                                             |
|                                  |                                                                                                    |                                             |                                             |                |                   |                                            |                                                                      |
|                                  |                                                                                                    |                                             |                                             |                |                   |                                            |                                                                      |
|                                  |                                                                                                    |                                             |                                             |                |                   |                                            |                                                                      |
|                                  | the second second second second second second second second second second second second second second second se |                                             |                                             |                |                   |                                            |                                                                      |

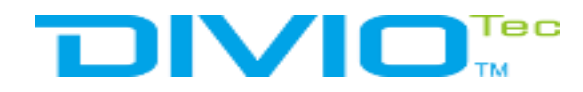

#### **Select Onvif device**

| Edit View Action Tools Help                                                                                                    | dd Hardware Select which drivers to use when scanning for hardware. The more drivers selected, the skower the scanning.  AC AC AC Bos Bos Bos Brickc Can Hanw HiKVsi Infino                             | Properties Recording serv Name: DESKTOP-H4 Description: | Ver infor<br>46ATRL                                         |          |                              | * *   |
|----------------------------------------------------------------------------------------------------|----------------------------------------------------------------------------------------------------|---------------------------------------------------------|-------------------------------------------------------------|----------|------------------------------|-------|
| Novagation       ◆ 9. ×       Recording Server         DESKTOP-146ATRL - (       Image: Construction of the server of the server of the serve                                                                                                    | dd Hardware Select which drivers to use when scanning for hardware. The more drivers selected, the skower the scanning. AC AC AReco Bos Bos Bos Bos Hainw HiKVsi Hainw Hainw                            | Properties Recording serv Name: DESKTOP-H4 Description: | Ver infor<br>HGATRL                                         | ]        |                              | * *   |
| DESKTOP-H46ATRL - (<br>Basi<br>License Inform<br>Clicense Inform<br>Serve<br>Serve<br>Devic<br>Camer<br>Minobile Serv<br>Minopho<br>Serve<br>Camer<br>Minopho<br>Serve<br>Minopho<br>Serve<br>Serve<br>Serve<br>Server L<br>Server L | dd Hardware<br>Select which drivers to use when scanning for hardware.<br>The more drivers selected, the skower the scanning.<br>AC<br>Areco<br>Areco<br>Bas<br>Bas<br>Brickc<br>Can<br>Hanw<br>Harw    | Recording serv<br>Name:<br>DESKTOP-H4<br>Description:   | Ver infor<br>HGATRL<br>IIIIIIIIIIIIIIIIIIIIIIIIIIIIIIIIIIII |          |                              |       |
| Basi       I License Inform         I License Inform       Strue Informa         Strue       DivioTec NBR525P (192.16         Strue       DivioTec NBR525P (192.16         Strue       DivioTec NBR525P (192.16         Strue       DivioTec NBR525P (192.16         Strue       DivioTec NBR525P (192.16         Strue       DivioTec NBR525P (192.16         Strue       DivioTec NBR525P (192.16         Strue       DivioTec NBR525P (192.16         Devic       Devic         Devic       Devic         Outp       Serve         Clie       Wetad         View Gro       Wata         Rule sond Ev       Rule         Notification Pro       User-defined Ev         Analytics Ev       Securi         Securi       System Doashb         Current Te       Server L         System Doashb       System L         Audit L       Rule L         Access Con       Transection sou         Transection defini       Alar                                                                                                    | dd Hardware<br>Select which drivers to use when scanning for hardware.<br>The more drivers selected, the slower the scanning.<br>AC<br>AVAC<br>Bas<br>Bas<br>Bas<br>Brickc<br>Can<br>Hanw<br>Hift/Vsi   | Name:<br>DESKTOP-H4<br>Description:                     | 16ATRL                                                      |          |                              |       |
| Stel informa     Serve     Serve     Devic     Carrer     Mobile Serv     Devic     Carrer     Micropho     Seak     Metad     Gener     View Gro     View Gro     View Gro     View Gro     View Gro     View Gro     Notification Pro     View Gro     Notification Pro     View Gro     Notification Pro     View Gro     Seak     Seak                                                                                                    | dd Hardware<br>Select which drivers to use when scanning for hardware.<br>The more drivers selected, the slower the scanning.<br>Acconnection of the slower selected in the scanning.                   | DESKTOP-H4<br>Description                               | IGATRL                                                      |          |                              |       |
| Serve         Mobile Serv         Devic         © Camer         Micropho         Image: Speak         Image: Speak         Image: Transoction sou         Image: S                                                                                                    | dd Hardware<br>Select which drivers to use when scanning for hardware.<br>The more drivers selected, the skower the scanning.<br>AC<br>Acc<br>Pareco<br>Bos<br>Brickc<br>Can<br>Hariw<br>Hariw<br>Hariw | Description:                                            | X Select All Class All                                      |          |                              |       |
| Image: Serv         Devic         Image: Serv         Devic         Image: Serv         Image: Serv         Image: Serv         Image: Serv         Image: Serv         Image: Serv         Image: Serv         Image: Serv         Image: Server         Image: Server <t< td=""><td>dd Hardware<br/>Select which drivers to use when scanning for hardware.<br/>The more drivers selected, the slower the scanning.<br/>AC<br/>Acc<br/>Pareco<br/>Brickc<br/>Can<br/>Hariw<br/>Hariw<br/>HifVisi</td><td></td><td>Select All</td><td></td><td></td><td></td></t<>                                                                                                    | dd Hardware<br>Select which drivers to use when scanning for hardware.<br>The more drivers selected, the slower the scanning.<br>AC<br>Acc<br>Pareco<br>Brickc<br>Can<br>Hariw<br>Hariw<br>HifVisi      |                                                         | Select All                                                  |          |                              |       |
| Transaction sou                                                                                                    | IOE           J.V           LG Electro           Mobot           ONV           Panaso           Pake           Sam           Heln                                                                       | v tra                                                   | Cancel                                                      | pkorto   |                              |       |
|                                                                                                    |                                                                                                    | -                                                       |                                                             |          |                              |       |
|                                                                                                    |                                                                                                    | 🕽 Info 🥘 Stor                                           | Netw                                                        |          |                              |       |
| Preview                                                                                                    |                                                                                                    |                                                         |                                                             |          |                              | - 9 × |
|                                                                                                    | No video                                                                                                    |                                                         |                                                             | No video | ra 1                         |       |
| 0 🗆 🚍 🙆 🐋 🌖 🔹                                                                                                    |                                                                                                    |                                                         |                                                             |          | へ 1:39<br>へ 1:39<br>ENG 5/8/ | PM    |
|                                                                                                    |                                                                                                    |                                                         |                                                             |          |                              |       |

\_\_\_\_\_

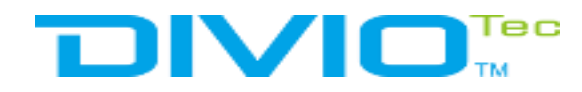

#### **Enter the device IP**

| dit View Action Tools Help                                                                                      |                                                                                                    |
|----------------------------------------------------------------------------------------------------|----------------------------------------------------------------------------------------------------|
|                                                                                                    |                                                                                                    |
| vigation • • • × Recording Server • •                                                                           | Properties • •                                                                                                    |
| ESKTOP-H46ATRL - ( B D Recording Ser                                                                            | Berovring server infor                                                                                                    |
| Basi BUDESKTOP-146                                                                                              | Name                                                                                                    |
| Concernse Inform                                                                                                | DESKTOP-H46ATRL                                                                                                    |
|                                                                                                    | Description                                                                                                    |
| (f) Recording Ser                                                                                               | Description.                                                                                                    |
| M Mobile Serv                                                                                                   |                                                                                                    |
| Devic<br>© Camer                                                                                                |                                                                                                    |
| A Micropho                                                                                                    |                                                                                                    |
| Speak Add Hardware                                                                                              |                                                                                                    |
| Metad Add Hardware                                                                                              |                                                                                                    |
| © inp Enter information for hardware you want to add.                                                           |                                                                                                    |
| Die Optionally, select driver type to speed up detection.                                                       |                                                                                                    |
| View Gro                                                                                                    |                                                                                                    |
| Matr Dat United and Dat                                                                                         | 244                                                                                                    |
| Jules and EV Address Port Hardware model                                                                        | AUU                                                                                                    |
| → 192.168.0.130 80 ONVEConformant Device                                                                        | Remove akarta                                                                                                    |
| Notification Pro                                                                                                |                                                                                                    |
| User-defined Ev                                                                                                 |                                                                                                    |
| Analytics Ev                                                                                                    |                                                                                                    |
| Generic Ev                                                                                                    |                                                                                                    |
| Securi                                                                                                    |                                                                                                    |
| Bacirlle                                                                                                    |                                                                                                    |
| System Dashb                                                                                                    |                                                                                                    |
| Current Ta                                                                                                    |                                                                                                    |
| Server L                                                                                                    |                                                                                                    |
| System L                                                                                                    |                                                                                                    |
| Audit L                                                                                                    |                                                                                                    |
| Nores Con                                                                                                    |                                                                                                    |
| Trans Help Seck                                                                                                 | Next > Cancel                                                                                                    |
| ] Transaction sou                                                                                               |                                                                                                    |
| Transaction defini                                                                                              |                                                                                                    |
| lar in the second second second second second second second second second second second second second second se |                                                                                                    |
|                                                                                                    | 👔 Info 🥝 Stor 😭 Netw                                                                                                    |
| Preview                                                                                                    |                                                                                                    |
|                                                                                                    |                                                                                                    |
|                                                                                                    |                                                                                                    |
|                                                                                                    |                                                                                                    |
| Nevidee                                                                                                    | N a state of the state of the s |
| NO VIGEO                                                                                                    | No video                                                                                                    |
|                                                                                                    |                                                                                                    |
|                                                                                                    |                                                                                                    |
| Divio Teo NBR525P (192 168 / 0.252) - Camera 1                                                                  | DivioTec TBR722 (192.168.0.250) - Camera 1                                                                                                    |
|                                                                                                    |                                                                                                    |
|                                                                                                    | 1:39 PM —                                                                                                    |
|                                                                                                    | ∧ ≌⊐ ⊄୬) ENG 5/8/2018 ↓                                                                                                    |
|                                                                                                    |                                                                                                    |
|                                                                                                    |                                                                                                    |
|                                                                                                    |                                                                                                    |
|                                                                                                    |                                                                                                    |
|                                                                                                    |                                                                                                    |

\_\_\_\_\_

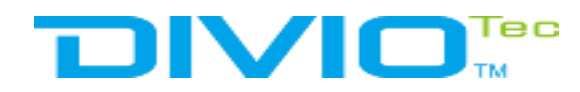

#### **Click Next to search**

| <u></u>                                   |                                                       |                                                                       |                                 |                            |                        |                                                                 |               |
|-------------------------------------------|-------------------------------------------------------|-----------------------------------------------------------------------|---------------------------------|----------------------------|------------------------|-----------------------------------------------------------------|---------------|
|                                           | Deserving Conver                                      |                                                                       |                                 |                            | Innertice              |                                                                 | - 1           |
| -H46ATRL - (                              | ecoroling Server                                      |                                                                       |                                 | • •                        | roperues               |                                                                 | * *           |
|                                           | DESKTOP-H46                                           |                                                                       |                                 |                            | Recording server infor |                                                                 |               |
| ense Inform                               | DivioTec NBR525P (192.16     DivioTec TBR722 (192.168 |                                                                       |                                 |                            | DESKTOP-H46ATRL        |                                                                 |               |
| morma                                     |                                                       |                                                                       |                                 |                            | Description:           |                                                                 |               |
| ording Ser<br>bile Serv<br>ner            |                                                       |                                                                       |                                 |                            |                        |                                                                 |               |
| aak<br>tod                                |                                                       | Add Hardware                                                          |                                 |                            | - 0 X                  |                                                                 |               |
| tp                                        |                                                       | Wait while your hardware is being<br>Once detection has completed, so | detected.<br>elect which hardwa | re to add.                 |                        |                                                                 |               |
| v Gro<br>r<br>and Ev                      |                                                       |                                                                       |                                 |                            | Stap                   |                                                                 |               |
| e Profi                                   |                                                       | Detected hardware:                                                    |                                 |                            |                        | akarta                                                          |               |
| fication Pro                              |                                                       | Add Address                                                           | Port                            | Hardware model             | Status                 |                                                                 |               |
| r-defined Ev                              |                                                       | 192.168.0.130                                                         | 80                              | ONVIF Conformant Device (O | NVIF)  VICEss          |                                                                 |               |
| em L<br>t L<br>· L<br>Con<br>Isaction sou |                                                       | Show hardware running an other m                                      | ecording servers                | < Back Ne                  | xt > Cancel            |                                                                 |               |
| saction defini                            |                                                       |                                                                       |                                 |                            | 🕽 Info 🥑 Stor 🈭 Netw   |                                                                 |               |
|                                           | Preview                                               | No video<br>DuioTec NBR525P (192 188 0 252) - Carriera 1              |                                 |                            |                        | <b>No video</b><br>Divio Teo TBR722 (192 188 0 250) - Cameria 1 | ~ 9 X         |
| 0 🗎 🤇                                     | 8 🖻 🌖 🔶 🖲                                             | 3                                                                     |                                 |                            |                        | へ むつ <b>(</b> 30) ENG 5/8                                       | 9 PM<br>/2018 |
|                                           |                                                       |                                                                       |                                 |                            |                        |                                                                 |               |

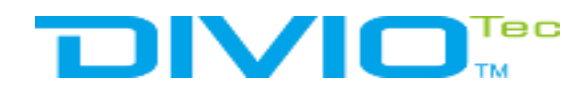

#### Select a group to add device

| estone XProtect Management Client 2018 R1 | www.BANDICAN                                                                                                    | N.com                                       |
|-------------------------------------------|----------------------------------------------------------------------------------------------------|---------------------------------------------|
| · · · · · · · · · · · · · · · · · · ·     |                                                                                                    |                                             |
| vigation • 7 × Recording Server           |                                                                                                    | • • Properties • •                          |
| DESKTOP-H46ATRL - (                       | er                                                                                                    | Recording server infor                      |
| E License Inform                          | ec NBR525P (192.16                                                                                                    | Name:                                       |
| II Site Informa ⊞ C DivioTe               | ac TBR722 (192.168                                                                                                    | DESKTOP-H46ATRL                             |
| Serve                                     |                                                                                                    | Description                                 |
| Hecording Ser     Mobile Serv             |                                                                                                    |                                             |
| Devic                                     |                                                                                                    |                                             |
| Tamer Camer                               |                                                                                                    |                                             |
| Micropho                                  |                                                                                                    |                                             |
| Metad                                     | Add Hardware                                                                                                    |                                             |
| do Inp                                    |                                                                                                    |                                             |
| 😌 Outp                                    | Select a default group for all devices types.                                                                                                    |                                             |
| Clie                                      | Alternatively, select device g                                                                                                    | ×                                           |
| Matr                                      | Default camera group                                                                                                    |                                             |
| Rules and Ev                              | No group selected                                                                                                    | o Group                                     |
| 🖺 Rul                                     | Default minnehene source                                                                                                    | akarta                                      |
| Time Profi                                | No aroup selected.                                                                                                    | t Group                                     |
| Votification Pro                          |                                                                                                    |                                             |
| Analytics Ev                              | Default sneaker aroun                                                                                                    |                                             |
| Generic Ev                                | NO GIOUP SElected                                                                                                    |                                             |
| Securi<br>B. D-1                          | Default metadata group:                                                                                                    |                                             |
| Basic Us                                  | No group selected                                                                                                    |                                             |
| System Dashb                              | Default innut aroun                                                                                                    |                                             |
| Current Ta                                | No group selected.                                                                                                    |                                             |
| Server L                                  | Default output group                                                                                                    | Cancel                                      |
| Audit L                                   | No group selected.                                                                                                    |                                             |
| Rule L                                    |                                                                                                    |                                             |
| Access Con                                | 11-16 Provide State Stat | Train Annual                                |
| Trans                                     | Help Sack                                                                                                    | Finish Cancel                               |
| Transaction defini                        |                                                                                                    |                                             |
| Alar                                      |                                                                                                    |                                             |
|                                           |                                                                                                    | Dinfo Stor 12 Netw.                         |
| Provine                                   |                                                                                                    | - 1 Y                                       |
| FIEVEW                                    |                                                                                                    |                                             |
|                                           |                                                                                                    |                                             |
|                                           |                                                                                                    |                                             |
|                                           | Neuridee                                                                                                    | Newidee                                     |
|                                           | No video                                                                                                    |                                             |
|                                           |                                                                                                    |                                             |
|                                           |                                                                                                    |                                             |
|                                           | DivioTec NBR525P (192 168.0.252) - Camera 1                                                                                                    | Divio Teo TBR722 (192,188.0,250) - Camera 1 |
|                                           |                                                                                                    |                                             |
| o 🗂 🖿 🖾 🔿 🥻                               |                                                                                                    |                                             |
|                                           |                                                                                                    | 5/8/2018                                    |
|                                           |                                                                                                    |                                             |
|                                           |                                                                                                    |                                             |
|                                           |                                                                                                    |                                             |
|                                           |                                                                                                    |                                             |
|                                           |                                                                                                    |                                             |

\_\_\_\_\_

## 

### **Milestone** Generate Generic Event

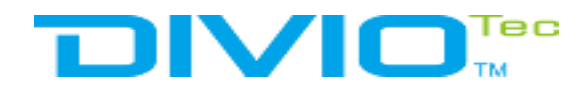

#### **Enter the Generic event and add Generic event**

| Milestone XProtect Management Client 2018 R1          | PROVIDE AN AND CAN AND AND AND AND AND AND AND AND AND A | -        | ٥    | × |
|-------------------------------------------------------|----------------------------------------------------------|----------|------|---|
| File Edit View Action Tools Help                      |                                                          |          |      |   |
|                                                       |                                                          |          |      |   |
| Site Navigation • • • • • • • • • • • • • • • • • • • |                                                          | 1-4      | Mq G |   |
|                                                       |                                                          | ENG 5/8/ | 2018 |   |
|                                                       |                                                          |          |      |   |
|                                                       |                                                          |          |      |   |

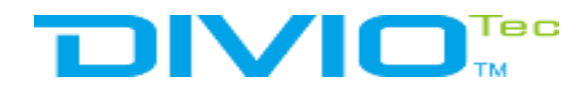

#### **Edit Name Generic Event**

| Milestone XProtect Management Client 2018 R1                                                                                                    | MINIM BANDICAM COM                                                                                                    | – o ×                 |
|----------------------------------------------------------------------------------------------------|----------------------------------------------------------------------------------------------------|-----------------------|
| File Edit View Action Tools Help                                                                                                    |                                                                                                    |                       |
| Ste Navingston - 1 X Concert Events - 1 P                                                                                                    | krondise                                                                                                    | - 1                   |
| Site Havigation • 4 × Letrein E Events • 4 P<br>DESKOP-H46ATRL - (<br>Basi<br>License Inform<br>Site Informa<br>Site Informa<br>Site Informa<br>Serve<br>Mobile Serve<br>Mobile Serve<br>Camer<br>Mobile Serve<br>Camer<br>Micropho<br>Speak<br>Metad<br>Camer<br>Micropho<br>Speak<br>Metad<br>Camer<br>Micropho<br>Camer<br>Micropho<br>Camer<br>Micropho<br>Camer<br>Micropho<br>Camer<br>Micropho<br>Camer<br>Micropho<br>Camer<br>Matr<br>Camer<br>Matr<br>Camer<br>Matr<br>Camer<br>System Dashb<br>Current Ta<br>System L<br>Audit L<br>System L<br>Audit L<br>Mart<br>Current Ta<br>System L<br>Audit L<br>Mart<br>Audit L<br>Audit L<br>Audit L<br>Audit L<br>Audit L<br>Audit L<br>Audit L<br>Audit Audit Audit Audit L<br>Mart<br>Audit L<br>Audit L<br>Mart<br>Audit L<br>Audit L<br>Audit L<br>Audit Audit Audi | Add Generic Event       Image: Comparison of the comparison of the comparison of |                       |
| 🖷 O 🗆 🐂 🥰 🚖 🧄                                                                                                    |                                                                                                    | ヘ 90 (D)) ENG 1:40 PM |
|                                                                                                    |                                                                                                    | 5/8/2018              |
|                                                                                                    |                                                                                                    |                       |
|                                                                                                    |                                                                                                    |                       |
|                                                                                                    |                                                                                                    |                       |

\_\_\_\_\_

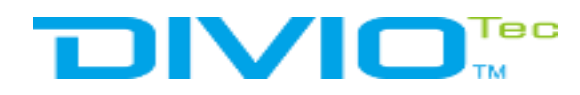

#### **Setup Expression of Generic Event**, e.g. "motion"

| Milestone XProtect Management Client 2018 R1 | 200                                       |                  | 00         | - 0      | ×      |
|----------------------------------------------|-------------------------------------------|------------------|------------|----------|--------|
| File Edit View Action Tools Help             | 100                                       | ww.BANDICA       |            |          |        |
| <b>□</b> 90 ● m                              |                                           |                  |            |          |        |
| Site Navigation - # × Generic Er             | vents • ? Properties                      |                  |            |          | - 7    |
| 🗆 🗭 DESKTOP-H46ATRL - (                      | eric Ev                                   |                  |            |          |        |
| Basi                                         | est ICP Notific Name:                     |                  |            |          |        |
| - Site Informa                               | Test TCP Noncatory                        |                  |            |          |        |
| B Serve                                      | C Enabled                                 |                  |            |          |        |
| Recording Ser                                | Expression:                               |                  |            |          |        |
| Mobile Serv                                  | "a" AND ("b" OR "c")                      |                  |            |          |        |
| - The Camer                                  |                                           | Expression type: | Caamh      |          | ~      |
| Micropho                                     |                                           | Expression type. | oneror .   |          |        |
| Speak     Metad                              |                                           | Data source:     | Compatible |          | $\sim$ |
| do Inp                                       |                                           | Priority:        | 1          |          |        |
| - 🖓 Outp                                     |                                           |                  |            |          |        |
| 마便 Clie                                      | Check if expression matches event string: |                  |            |          |        |
| C Matr                                       |                                           |                  |            |          |        |
| E Rules and Ev                               |                                           |                  |            |          |        |
| - 📋 Rul                                      |                                           |                  |            |          |        |
| Time Profi      Netification Pro             |                                           |                  |            |          |        |
| - Viser-defined Ev                           |                                           |                  |            |          |        |
| Analytics Ev                                 |                                           |                  |            |          |        |
| Generic Ev                                   |                                           |                  |            |          |        |
| B Rol                                        |                                           |                  |            |          |        |
| - 2 Basic Us                                 |                                           |                  |            |          |        |
| System Dashb                                 |                                           |                  |            |          |        |
| Current Ta                                   |                                           |                  |            |          |        |
| System L                                     |                                           |                  |            |          |        |
| Audit L                                      |                                           |                  |            |          |        |
| Rule L                                       |                                           |                  |            |          |        |
| Recess Con                                   |                                           |                  |            |          |        |
| Transaction sou                              |                                           |                  |            |          |        |
| - Transaction defini                         |                                           |                  |            |          |        |
| 🕀 🥑 Alar                                     |                                           |                  |            |          |        |
|                                              |                                           |                  |            |          |        |
|                                              |                                           |                  |            |          |        |
|                                              |                                           |                  |            |          |        |
|                                              |                                           |                  |            |          |        |
|                                              |                                           |                  |            |          |        |
|                                              |                                           |                  |            |          |        |
|                                              |                                           |                  |            |          |        |
|                                              |                                           |                  |            |          |        |
|                                              |                                           |                  |            |          |        |
|                                              |                                           |                  |            |          |        |
|                                              |                                           |                  |            |          |        |
| 🔳 O 🗔 🖿 🗖 🗢                                  | e 👩 🐟 🍙 🛐                                 |                  |            | (1:40 PM |        |
|                                              |                                           |                  |            | 5/8/2018 | ~      |
|                                              |                                           |                  |            |          |        |
|                                              |                                           |                  |            |          |        |
|                                              |                                           |                  |            |          |        |
|                                              |                                           |                  |            |          |        |

## 

### Milestone Open port and allowed ip address

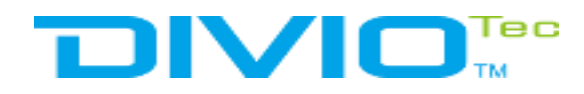

#### To access the menu tools, select option

| Milestone XProtect Management Client 2018 R1     | DOTOTON EXCIT                             | WA COM     | – o ×                 |
|--------------------------------------------------|-------------------------------------------|------------|-----------------------|
| File Edit View Action Tools Help                 |                                           |            |                       |
| 🖽 🧐 🕜 🗢 🏛 🦓 Registered Services                  |                                           |            |                       |
| Site Navigation Professional VMS Servers vents 👻 | Properties                                |            | • 7                   |
| DESKTOP-H46                                      | Name                                      |            |                       |
| License In Cotions. Ctrl+O                       | Test TCP Notification                     |            |                       |
| Site Informa                                     |                                           |            |                       |
| e Serve                                          | Linabled                                  |            |                       |
| 1) Recording Ser                                 | Expression:                               |            |                       |
| Devic                                            | "motion"                                  |            |                       |
| - To Camer                                       | Expression type                           | Search     | ~                     |
| Speak                                            |                                           | Compatible |                       |
| 🐨 Metad                                          | Data source                               |            |                       |
| do Inp                                           | Priority                                  | - <u>1</u> |                       |
|                                                  | Check if expression matches event string: |            |                       |
| 🖹 View Gro                                       |                                           |            |                       |
| - 📮 Matr                                         |                                           |            |                       |
| Rules and Ev                                     |                                           |            |                       |
| ® Time Profi                                     |                                           |            |                       |
| - Notification Pro                               |                                           |            |                       |
| Viser-defined Ev                                 |                                           |            |                       |
| Generic Ev                                       |                                           |            |                       |
| 🕀 🐗 Securi                                       |                                           |            |                       |
| P. Rol                                           |                                           |            |                       |
| Basic Us                                         |                                           |            |                       |
| Current Ta                                       |                                           |            |                       |
| 🖹 🖬 Server L                                     |                                           |            |                       |
| System L                                         |                                           |            |                       |
| Rule L                                           |                                           |            |                       |
| Access Con                                       |                                           |            |                       |
| E Trans                                          |                                           |            |                       |
| Transaction defini                               |                                           |            |                       |
| 🕀 🛃 Alar                                         |                                           |            |                       |
|                                                  |                                           |            |                       |
|                                                  |                                           |            |                       |
|                                                  |                                           |            |                       |
|                                                  |                                           |            |                       |
|                                                  |                                           |            |                       |
|                                                  |                                           |            |                       |
|                                                  |                                           |            |                       |
|                                                  |                                           |            |                       |
|                                                  |                                           |            |                       |
|                                                  |                                           |            |                       |
|                                                  |                                           |            |                       |
|                                                  |                                           |            | ∧ 97 d.)) ENG 1:40 PM |
|                                                  |                                           |            | 5/8/2018              |
|                                                  |                                           |            |                       |
|                                                  |                                           |            |                       |
|                                                  |                                           |            |                       |
|                                                  |                                           |            |                       |

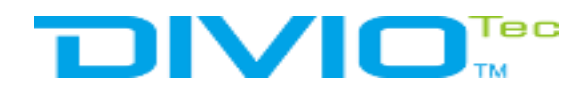

#### To access the Tab Generic event

|                                   | www.BANDICAM.com                                                         | ×                       |
|-----------------------------------|--------------------------------------------------------------------------|-------------------------|
| Test TCP                          | Notication                                                               |                         |
| Ena Ena                           | bled                                                                     |                         |
| Mobile Serv                       | sion:                                                                    |                         |
| Camer                             | ·                                                                        |                         |
| Micropho                          | Options X                                                                | ~                       |
| V Speak                           | Netw Audio Mess Access Control S Analytics E Alarms and E Generic Ev < > | ~                       |
| do Inp                            | Generic events Select data source Select data source                     |                         |
| ⇒ Utp<br>⇒ Utp<br>Clie<br>Check i | if expression mat                                                        |                         |
| Ciew Gro                          | Premaional Port. 1234 TCP and UDP V IPv4 V                               |                         |
| Rules and Ev                      | Separator hytes                                                          |                         |
| Rul                               |                                                                          |                         |
| Notification Pro                  | Western European (Wridows) ✓ □ Snow dii                                  |                         |
| Analytics Ev                      | Allowed external IPv6 addresses:                                         |                         |
| Generic Ev                        |                                                                          |                         |
| Rol                               |                                                                          |                         |
| Basic Us                          |                                                                          |                         |
| Current Ta                        |                                                                          |                         |
| B G Server L                      |                                                                          |                         |
| Audit L                           | New Delete                                                               |                         |
| Rule L                            |                                                                          |                         |
| E La Trans                        |                                                                          |                         |
| Transaction sou                   | Help OK Cancel                                                           |                         |
| 🗄 🧶 Alar                          |                                                                          |                         |
|                                   |                                                                          |                         |
|                                   |                                                                          |                         |
|                                   |                                                                          |                         |
|                                   |                                                                          |                         |
|                                   |                                                                          |                         |
|                                   |                                                                          |                         |
|                                   |                                                                          |                         |
|                                   |                                                                          |                         |
|                                   |                                                                          | へ 90 (J)) ENG 1:40 PM ロ |
|                                   |                                                                          |                         |
|                                   |                                                                          |                         |
|                                   |                                                                          |                         |
|                                   |                                                                          |                         |

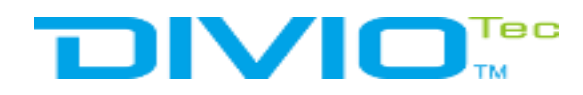

#### Set port and Allowed External IP and enable

| <ul> <li>Milestone XProtect Management Client 2018 R1</li> <li>iie Edit View Action Tools Help</li> <li>iie Edit View Action Tools Help</li> <li>iie Edit View Action Tools Help</li> <li>iie Edit View Action Tools Help</li> <li>iie Edit View Action Tools Help</li> <li>iie Edit View Action Tools Help</li> <li>iie Edit View Action Tools Help</li> <li>iie Edit View Action Tools Help</li> <li>iie Edit View Action Tools Help</li> <li>iie Edit View Action Tools Help</li> <li>iie Edit View Action Tools Help</li> <li>iie Edit View Action Tools Help</li> <li>iie Edit View Gro</li> <li>iiie Matr</li> <li>iii Rule and Ev</li> <li>iii Rule and Ev</li> <li>iii Rule and Ev</li> <li>iii Rule and Ev</li> <li>iii Streer L</li> <li>iii Streer L</li> <li>iiii Streer L</li> <li>iiii Streer L</li> <li>iiii Audit L</li> <li>iiii Audit L</li> <li>iiii Audit L</li> <li>iiii Audit L</li> <li>iiiiiii Audit L</li> <li>iiiiiiiiiiiiiiiiiiiiiiiiiiiiiiii</li></ul> | Presentee         Per te Te findade         Presentee         Consolid         Options         New:         Separator Dryles         Enter Mindee         Dryles         New:         Separator Dryles         Enter Mindee         Dryles         New:         Separator Dryles         Enter Mindee         Dryles         New:         Separator Dryles         Enter Mindee         Dryles         New:         Separator Dryles         Enter Mindee         Dryle         New:         Dryles         Separator Dryles         Enter Mindee         Dryle         New:         Dryles         Separator Dryles         Enter Mindee         Dryles         Dryles         Separator Dryles         Enter         Dryles         Dryles         Dryles         Dryles         Dryles         Dryles         Dryles         Dryles         Dryl |                                                 |
|----------------------------------------------------------------------------------------------------|----------------------------------------------------------------------------------------------------|-------------------------------------------------|
|                                                                                                    |                                                                                                    | へ �� ゆり) ENG <sup>1:40 PM</sup> ロ<br>5/8/2018 ロ |

# 

### **Setup Camera Settings**

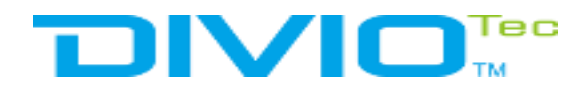

#### **Motion detection for example:**

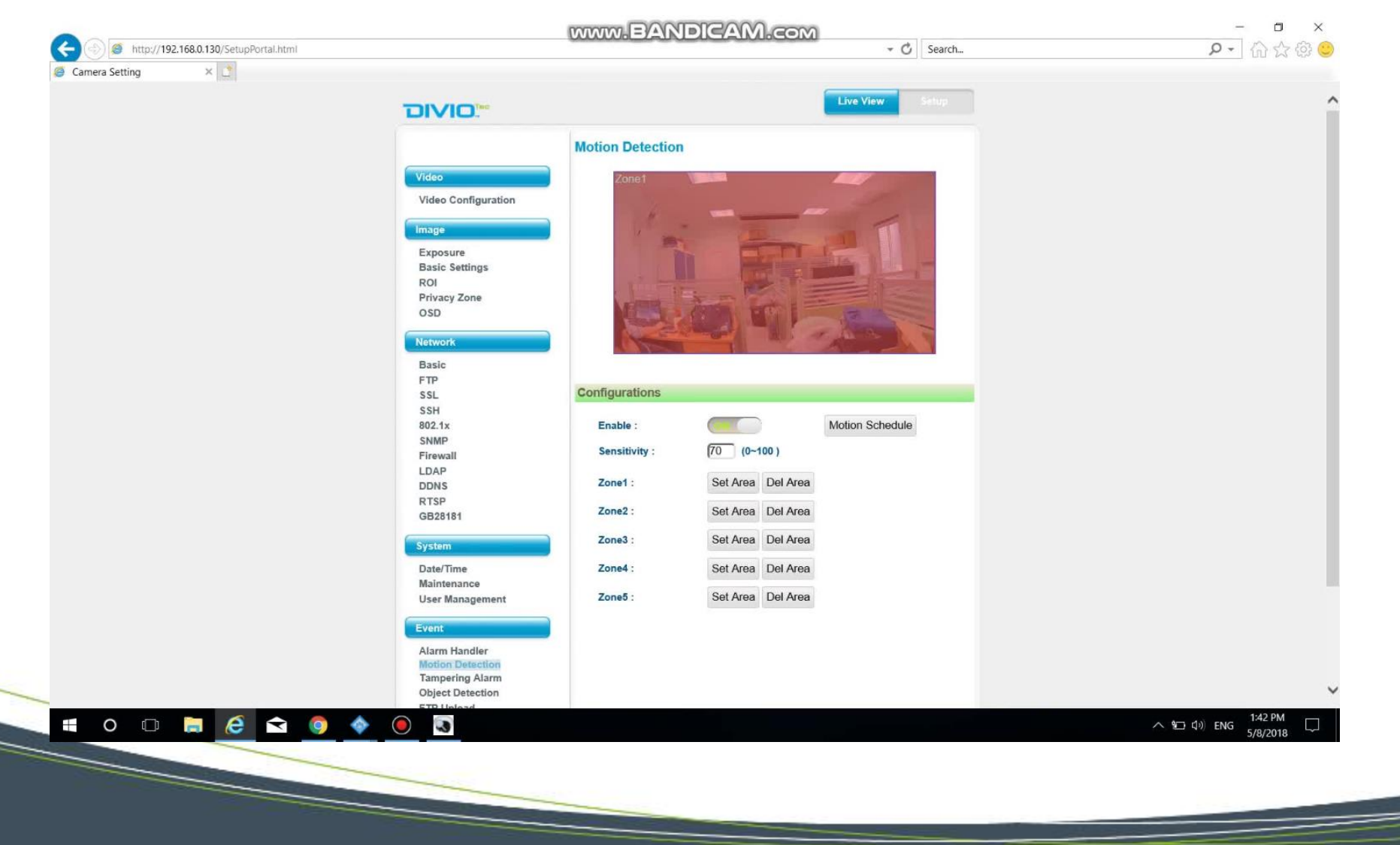

\_\_\_\_

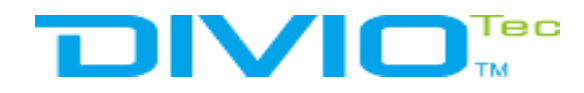

#### **Setup TCP Notify:**

| Camera Setting |                     |                            |           |              |                         |
|----------------|---------------------|----------------------------|-----------|--------------|-------------------------|
|                | יםועום™             |                            | Liv       | e View Setup |                         |
|                | Divid.              | TCP Notify                 |           |              |                         |
|                | Video               | Configurations             |           | _            |                         |
|                | Video Configuration | Trigger Alarm Detection :  | OFF       |              |                         |
|                | Image               | - IP Address :             |           |              |                         |
|                | Exposure            | - Port :                   | 12345     | (1025~35535) |                         |
|                | Basic Settings      | - Message :                | alarm     |              |                         |
|                | Privacy Zone        |                            |           |              | Milostopo sorvor addros |
|                | OSD                 | Trigger Motion Detection : | TOFF      |              |                         |
|                | Network             | - IP Address :             | (         |              |                         |
|                | Basic               | - Port :                   | 1234      | (1025~35535) |                         |
|                | FTP                 | - Message :                | motion    |              |                         |
|                | SSL                 | Trigger Tampering Alarm    | ( Intel   |              |                         |
|                | 802.1x              | - IP Address :             |           |              |                         |
|                | SNMP<br>Firewall    | - Port :                   | 12345     | (1025~25525) |                         |
|                | LDAP                | Marrage                    | Fabetaga  | (1020-33333) |                         |
|                | DDNS                | - messaye .                | Isabolage |              |                         |
|                | GB28181             | Trigger Object Detection : | OFF       |              |                         |
|                | System              | - IP Address :             |           |              |                         |
|                | Date/Time           | - Port :                   | 12345     | (1025~35535) |                         |
|                | Maintenance         | - Message :                | object    |              |                         |
|                | User Management     |                            |           |              |                         |
|                | Event               |                            |           |              |                         |
|                | Alarm Handler       |                            | Sa        | ive          |                         |
|                | Motion Detection    |                            |           |              |                         |
|                | Object Detection    |                            |           |              |                         |
| 0 🗂 🖿 🖉 🐟 🧥    |                     |                            |           |              |                         |
|                |                     |                            |           |              | 5/8/2018                |

## 

### How to check event?

#### 🖷 0 🗇 🔚 🩋 🕿 🌖 • 3

| 1.1.1.1.1.1.1.1.1.1.1.1.1.1.1.1.1.1.1.1. | 144           |
|------------------------------------------|---------------|
| Open log folder                          | Open log file |

| C:\ProgramData\Milestone\XProtect Ev     | ent Server\logs\MIPLogs\MIP2018-05- | 8.log (Preview)                                                                              | - 0                                                                                                    |
|------------------------------------------|-------------------------------------|----------------------------------------------------------------------------------------------|----------------------------------------------------------------------------------------------------|
| 2018-05-08 13:14:40.763 UTC+07:00 1      | nfo StartAfterTokenAndConfig        | rationReady MIP succesfully started                                                          |                                                                                                    |
| 2018-05-08 13:14:40.763 UTC+07:00 1      | nfo LicenseServer:URL ht            | p://DESKTOP-H46ATRL:22331/LicenseService                                                     |                                                                                                    |
| 2018-05-08 13:14:40.763 UTC+07:00 1      | nfo CommunicationService:URL        | net.tcp://DESKTOP-H46ATRL:22333/CommunicationService                                         |                                                                                                    |
| 2018-05-08 13:14:43.639 UTC+07:00 1      | nfo ConfigChg Ch                    | ck Kind=e145597a-ecaf-40a1-99e6-14bb9d45a09e, ObjectId=000000000-0000-0000-0000-000000000000 |                                                                                                    |
| 2018-05-08 13:14:43.639 UTC+07:00 1      | nfo ConfigChg Ch                    | ck Kind=9947f340-397c-483b-9e03-f27253f7f403, ObjectId=00000000-0000-0000-0000-0000000000000 |                                                                                                    |
| 2018-05-08 13:14:43 654 UTC+07:00 1      | nfo ConfigChg Ch                    | rk Kind=d4d19c81-83f2-4ac6-9d2b-5356b5de62f1 (bjertId=888888888-8888-8888-8888-8888-8888-88  |                                                                                                    |
| 2018-05-08 13:14:43 654 UTC+07:00 1      | nfo ConfigChg Ch                    | Kind-4de605-20-5-20-4666-6250-2005-20062-2000-0000-0000-0000-                                |                                                                                                    |
| 2018-05-08 13:14:43 654 UTC+07:00 1      | nfo ConfigCha Ch                    | K Kind-2drc0d0d-6880-468d-2f6f-c2202rd633fe Dbject1d-00000000 0000 0000 0000 00000000000     |                                                                                                    |
| 2018-05-08 13:14:43 670 UTC+07:00 1      | nfo ConfigurationChangedCheck       | 5 Changes Found                                                                              |                                                                                                    |
| 2010-05-00 12:14:43.676 010407:00 1      | nfo ConfigurationChangedCheck       | Conding ConditionChangedIndication for Kind Generic Event                                    |                                                                                                    |
| 2010-05-00 13:14:45:000 010107:00 1      | nfo ConfigurationChangedOnlar       | Sending Configuration angeunication for kind deleric Event                                   |                                                                                                    |
| 2010 05 00 13:13:40:010 010007:00 1      | nto configuracionchangeubera        |                                                                                              |                                                                                                    |
| 2010 05 00 13:21:00.709 010407:00 1      | ofo ConfigurationChangedCheck       | t charges found                                                                              |                                                                                                    |
| 2010 05 00 12:22:00.705 010407.00 1      | nfo ConfigCha Ch                    | i Changes Touna                                                                              |                                                                                                    |
| 2010 05 00 13:22:39:070 010+07:00 1      | nfo ConfigurationChangedCharl       | 1 Changer Found                                                                              |                                                                                                    |
| 2010-05-08 13.22.39.070 010+07.00 1      | firo configuracionchangedchech      | redinges round                                                                               |                                                                                                    |
| 2018-05-08 13:22:39.070 010+07:00 1      | nto configurationchangeduneci       | Sending Configurationchangedingication for King Generic Event                                |                                                                                                    |
| 2018-05-08 13:25:32.430 UTC+07:00 1      | nto configung ch                    | ck kind=2000090-0880-4080-4000-000000000000000000                                            |                                                                                                    |
| 2018-05-08 13:25:32.430 UTC+07:00 1      | nto ContigurationChangedCheck       | 1 Changes Tound                                                                              |                                                                                                    |
| 2018-05-08 13:26:22.995 UTC+07:00 1      | nto ContigChg Chi                   | ck Kind=d4d19c01-03+2-4ac6-9d2b-5356b5de62+1, ObjectId=00000000-0000-0000-0000-000000000000  |                                                                                                    |
| 2018-05-08 13:26:22.995 UTC+07:00 1      | nfo ConfigurationChangedCheck       | 1 Changes found                                                                              |                                                                                                    |
| 2018-05-08 13:26:22.995 UTC+07:00 1      | nfo ConfigurationChangedCheck       | Sending ConfigurationChangedIndication for Kind:Generic Event                                |                                                                                                    |
| 2018-05-08 13:33:17.594 UTC+07:00 1      | nfo ConfigChg Ch                    | ck Kind=2dcc9d9d-688e-468d-af6f-c2a9acd623fe, ObjectId=00000000-0000-0000-0000-0000000000000 |                                                                                                    |
| 2018-05-08 13:33:17.594 UTC+07:00 1      | nfo ConfigurationChangedCheck       | 1 Changes found                                                                              |                                                                                                    |
| 2018-05-08 13:33:27.062 UTC+07:00 1      | nfo MIP:Active Event Te             | t TCP Notification                                                                           |                                                                                                    |
| 2018-05-08 13:33:57.042 UTC+07:00 1      | nfo MIP:Active Event Te:            | t TCP Notification                                                                           |                                                                                                    |
| 2018-05-08 13:34:06.881 UTC+07:00 1      | nfo MIP:Active Event Te:            | t TCP Notification                                                                           |                                                                                                    |
| 2018-05-08 13:34:19.446 UTC+07:00 1      | nfo MIP:Active Event Te:            | t TCP Notification                                                                           |                                                                                                    |
| 2018-05-08 13:34:28.209 UTC+07:00 1      | nfo MIP:Active Event Te:            | t TCP Notification                                                                           |                                                                                                    |
| 2018-05-08 13:34:33.681 UTC+07:00 1      | nfo MIP:Active Event Te             | t TCP Notification                                                                           |                                                                                                    |
| 2018-05-08 13:34:37.560 UTC+07:00 1      | nfo MIP:Active Event Te:            | t TCP Notification                                                                           |                                                                                                    |
| 2018-05-08 13:34:43.518 UTC+07:00 1      | nfo MIP:Active Event Te:            | t TCP Notification                                                                           |                                                                                                    |
| 2018-05-08 13:35:01.718 UTC+07:00 1      | nfo MIP:Active Event Te:            | t TCP Notification                                                                           |                                                                                                    |
| 2018-05-08 13:35:09.770 UTC+07:00 1      | nfo MIP:Active Event Te:            | t TCP Notification                                                                           |                                                                                                    |
| 2018-05-08 13:35:28.667 UTC+07:00 1      | nfo ConfigurationChangedDela        | Thread Start                                                                                 |                                                                                                    |
| 2018-05-08 13:35:31.387 UTC+07:00 1      | nfo MIP:Active Event Te             | t TCP Notification                                                                           |                                                                                                    |
| 2018-05-08 13:35:38.018 UTC+07:00 1      | nfo MTP:Active Event Te             | t TCP Notification                                                                           |                                                                                                    |
| 2018-05-08 13:35:45 176 UTC+07:00 1      | nfo MTP:Active Event Te             | t TCP Notification                                                                           |                                                                                                    |
| 2018-05-08 13:35:57 608 UTC+07:00 1      | nfo MTP:Active Event Te             | TCP Notification                                                                             |                                                                                                    |
| 2018-05-08 13:35:58 052 1170+07:00 1     | nfo ConfigCha Ch                    | K Kind-2dr-0d9d-688e-468d-af6f-r2a0ard623fe OhjertTd-00000000.0000-0000-0000-0000            |                                                                                                    |
| 2018-05-08 13:35:58 052 UTC+07:00 1      | nfo ConfigurationChangedCheck       | 1 Charges Found                                                                              |                                                                                                    |
| 2010-05-00 12:25:10 142 UTC+07:00 1      | nfo Configha Ch                     | r Kind data cal alf2. Aars adah sishidasifi ahartid aagaagaa agaa aaga agaa agaagaagaaga     |                                                                                                    |
| 2010-05-00 12:26:10 142 010-07:00 1      | ofo ConfigurationChangedCheck       | 1 Changes Found                                                                              |                                                                                                    |
| 2010 05 00 12:26:10 142 010:07:00 1      | of ConfigurationChangedCheck        | Condings ConditionstionChangedIndication for KindiGeneric Event                              |                                                                                                    |
| 2010 05 00 13:30:15:143 010407:00 1      | nto configurationchangedCheck       | Sending Configuration angeunnication for kind delerit Event                                  |                                                                                                    |
| 2010-05-08 13:30:28.092 010+07:00 1      | ofo ConfigurationChangedDela        | Thread End delay - Send message                                                              |                                                                                                    |
| 2010-05-08 15:50.28.845 010+07.00 1      | configurationchangeubera            | Thread Start                                                                                 |                                                                                                    |
| 2018-05-08 13:37:28.874 UTC+07:00 1      | nto ConfigurationChangedDela        | Thread End delay - Send message                                                              |                                                                                                    |
| 2018-05-08 13:39:54.464 UTC+07:00 1      | nto ConfigurationChangedDela        | Inread Start                                                                                 |                                                                                                    |
| 2018-05-08 13:40:52.4/3 UIC+07:00 1      | nto Configing Ch                    | ck Kind=d4d19c01-03t2-4ac6-9d2b-5350b5de62t1, Object1d=00000000000-0000-00000-00000000000    |                                                                                                    |
| 2018-05-08 13:40:52.473 UTC+07:00 1      | nto ConfigurationChangedCheck       | 1 Changes found                                                                              |                                                                                                    |
| 2018-05-08 13:40:52.473 UTC+07:00 1      | nfo ConfigurationChangedCheck       | Sending ConfigurationChangedIndication for Kind:Generic Event                                |                                                                                                    |
| 2018-05-08 13:40:54.489 UTC+07:00 1      | nfo ConfigurationChangedDela        | Thread End delay - Send message                                                              |                                                                                                    |
| 2018-05-08 13:40:54.585 UTC+07:00 1      | nfo ConfigurationChangedDela        | Thread Start                                                                                 |                                                                                                    |
| 2018-05-08 13:41:03.557 UTC+07:00 1      | nfo ConfigChg Ch                    | ck Kind=2dcc9d9d-688e-468d-af6f-c2a9acd623fe, ObjectId=000000000-0000-0000-0000-000000000000 |                                                                                                    |
| 2018-05-08 13:41:03.557 UTC+07:00 1      | nfo ConfigurationChangedCheck       | 1 Changes found                                                                              |                                                                                                    |
| 2018-05-08 13:41:54.613 UTC+07:00 1      | nfo ConfigurationChangedDela        | Thread End delay - Send mechanic                                                             |                                                                                                    |
| 2018-05-08 13:42:42.875 UTC+07:00 1      | nfo MIP:Active Event Te:            | t TCP Notification                                                                           | and the second second second second second second second second second second second second second second second |
|                                          |                                     |                                                                                              | and the second second second second second second second second second second second second second second second |
| This section section the 100 sector      | Converting the last file            |                                                                                              |                                                                                                    |
| inis preview contains the 100 most recen | t lines of the log file.            |                                                                                              |                                                                                                    |
| 1.0                                      | -                                   |                                                                                              |                                                                                                    |
| Open los folder Open los file            |                                     |                                                                                              |                                                                                                    |

1:42 PM

へ 🐑 🕼 ENG

**Monitor TCP Notification in Generic Event** 

## 

### **Generate Rules to Trigger (if need)**

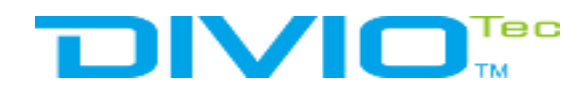

#### Setup a rule for TCP Notification

| stone XProtect Management Client 2018 R1         | DOTOTON BANDICAM COM                                                                                                    | - 0 >                 |
|--------------------------------------------------|----------------------------------------------------------------------------------------------------|-----------------------|
| View Action Tools Help                           | CONTRACT AND A STATE OF A STATE OF A STATE O |                       |
| 0 • m                                            |                                                                                                    |                       |
| igation 🚽 🕈 🗙 Rules 🚽 🕈                          | Rule Information                                                                                                    |                       |
| ESKTOP-H46ATRL - ( B Default Cate Preset when PT |                                                                                                    |                       |
| Default Gold Preset when PT                      | Name                                                                                                    |                       |
| Site Informa                                     |                                                                                                    |                       |
| Serve Default Record on Reque                    | Description:                                                                                                    |                       |
| Default Start Feed                               |                                                                                                    |                       |
| Default Start Metadata Fe                        |                                                                                                    |                       |
| To Camer                                         |                                                                                                    |                       |
| P Micropho                                       |                                                                                                    |                       |
| 🔮 Speak                                          | Active                                                                                                    |                       |
| v Metad                                          | Definition                                                                                                    |                       |
| - Outp                                           | Common.                                                                                                    |                       |
| Clie                                             |                                                                                                    |                       |
| View Gro                                         |                                                                                                    |                       |
| Pulse and Fu                                     |                                                                                                    |                       |
| Rul                                              |                                                                                                    |                       |
| Time Profi                                       |                                                                                                    |                       |
| S Notification Pro                               |                                                                                                    |                       |
| Apabetica Ev                                     |                                                                                                    |                       |
| Generic Ev                                       |                                                                                                    |                       |
| Securi                                           |                                                                                                    |                       |
| P Rol                                            |                                                                                                    |                       |
| Basic Us<br>System Dashb                         |                                                                                                    |                       |
| - Current Ta                                     |                                                                                                    |                       |
| Server L                                         |                                                                                                    |                       |
| System L                                         |                                                                                                    |                       |
| Audit L<br>Rule I                                |                                                                                                    |                       |
| Access Con                                       |                                                                                                    |                       |
| Trans                                            |                                                                                                    |                       |
| Transaction sou                                  |                                                                                                    |                       |
| Transaction defini                               |                                                                                                    |                       |
| . Aug                                            |                                                                                                    |                       |
|                                                  |                                                                                                    |                       |
|                                                  |                                                                                                    |                       |
|                                                  |                                                                                                    |                       |
|                                                  |                                                                                                    |                       |
|                                                  |                                                                                                    |                       |
|                                                  |                                                                                                    |                       |
|                                                  |                                                                                                    |                       |
|                                                  |                                                                                                    |                       |
| c >                                              |                                                                                                    |                       |
|                                                  |                                                                                                    |                       |
|                                                  |                                                                                                    | 1-41-044              |
|                                                  |                                                                                                    | ^ %⊡ Φ)) ENG 5/000000 |
| 0 🗆 📼 / 🔁 📉 🥥 🐲 🦲                                |                                                                                                    | 212/1110              |
|                                                  |                                                                                                    | 57672016              |
|                                                  |                                                                                                    | 3/0/2010              |

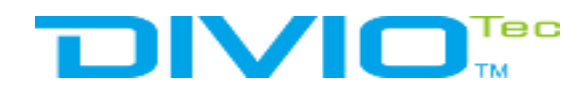

#### **Choose "perform an action on"**

| Milestone XProtect Management Client 2018 R1                                                                                                    | MINIM EANDICAM COM                                           | - 0 ×                 |
|----------------------------------------------------------------------------------------------------|--------------------------------------------------------------|-----------------------|
| File Edit View Action Tools Help                                                                                                    |                                                              |                       |
| Site Navigation + X Rules DESKTOP-H46ATRL - ( Basi Default Goto Pro                                                                                                    | twhen PT     Name:                                           | * 7                   |
| License Inform Default Play Auc Stie Inform Default Record Default Record Default Record                                                                                                    | on Requ<br>Matio<br>Reque Description:                       |                       |
| Becording Ser     Default Start Au     Default Start Field                                                                                                    | Fee Jata Fe                                                  |                       |
| ⊖ ≷® Devic<br>- ∞ Camer<br>- ♪ Micropho                                                                                                    | Manage Rule - 🗆 🗙                                            |                       |
| vergen vergen v  | Active Name: New Rule 001                                    |                       |
| ore inp<br>♀ Outp<br>₽ ⊒ Clie                                                                                                    | Active:                                                      |                       |
| Matr                                                                                                    | Step 1: Type of rule Select the rule type you want to create |                       |
| - Built Ruit - Contraction - Contraction - C | ○Perform an action in a time                                 |                       |
| → Notification Pro<br>→ User-defined Ev<br>→ Analytics Ev                                                                                                    |                                                              |                       |
| e Generic Ev                                                                                                    |                                                              |                       |
| - Roll<br>- & Basic Us<br>⊜ System Dashb                                                                                                    | Edit the rule description (click an underlined item)         |                       |
| Current Ta<br>Server L<br>Surtem L                                                                                                    | from devices/recording_server/management_server              |                       |
| Audit L<br>Rule L                                                                                                    |                                                              |                       |
| ⊣ [the Access Con<br>⊟ [L], Trans<br>→ [T] Transaction sou                                                                                                    |                                                              |                       |
| errensection defini<br>⊕ .                                                                                                    | Help Cancel < Beck Next > Finish                             |                       |
|                                                                                                    |                                                              |                       |
|                                                                                                    |                                                              |                       |
|                                                                                                    |                                                              |                       |
|                                                                                                    |                                                              |                       |
| <                                                                                                    | >                                                            |                       |
| 📲 O 🗆 🔚 🙆 숙 🌖                                                                                                    | > 💿 🖪                                                        | へ 10 丸》 ENG 1:41 PM ロ |
|                                                                                                    |                                                              |                       |
|                                                                                                    |                                                              |                       |
|                                                                                                    |                                                              |                       |

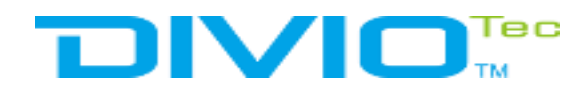

#### Select "Event" -> "Generic event"

| Milestone XProtect Management Client 2018 R1 |                                      | MINIM EANIPICAM COM               | – d ×                   |
|----------------------------------------------|--------------------------------------|-----------------------------------|-------------------------|
| File Edit View Action Tools Help             |                                      |                                   |                         |
|                                              | a D to Information                   |                                   |                         |
| DESKTOP-H46ATRL - (                          |                                      |                                   | • •                     |
| e 🖽 Basi                                     | Preset when PT Name:                 |                                   |                         |
| E License Inform Default Play P              | d on Motio                           |                                   |                         |
| Serve     Default Recor     Default Start    | d on Reque Description:<br>Audio Fee |                                   |                         |
| Default Start                                | Feed                                 |                                   |                         |
| P Pevic                                      | veldudia i e                         |                                   |                         |
| - The Camer                                  |                                      | Manage Rule - X                   |                         |
| 🔮 Speak                                      | Active                               | Name: New Rule 001                |                         |
| Wetad de lap                                 | Definition                           | Description                       |                         |
| - 🖓 Outp                                     | Dennada.                             | Active: Select an Event X         |                         |
| P Clie<br>P View Gro                         |                                      |                                   |                         |
| - Matr                                       |                                      | Select the ru                     |                         |
| Rules and Ev                                 |                                      | O Perform a ® € External Ev       |                         |
| - Time Profi                                 |                                      | B ∰ Recording Ser                 |                         |
| Notification Pro                             |                                      |                                   |                         |
| - Analytics Ev                               |                                      |                                   |                         |
| Generic Ev                                   |                                      |                                   |                         |
| Rol                                          |                                      |                                   |                         |
| Basic Us                                     |                                      | Edit the rule                     |                         |
| Current Ta                                   |                                      | Perform an action from device     |                         |
| E Server L                                   |                                      |                                   |                         |
| System L<br>Audit L                          |                                      |                                   |                         |
| Rule L                                       |                                      | OK Cancel                         |                         |
| → Recess Con<br>⇒ 10 Trans                   |                                      |                                   |                         |
| Transaction sou                              |                                      |                                   |                         |
| Transaction defini                           |                                      | Help Cancel < Back. Next > Finish |                         |
|                                              |                                      |                                   |                         |
|                                              |                                      |                                   |                         |
|                                              |                                      |                                   |                         |
|                                              |                                      |                                   |                         |
|                                              |                                      |                                   |                         |
|                                              |                                      |                                   |                         |
|                                              |                                      |                                   |                         |
|                                              |                                      |                                   |                         |
| <                                            | >                                    |                                   |                         |
| 5                                            |                                      |                                   |                         |
| 📫 O 🗆 🔚 🥭 🚖 🌍                                | - 🔷 🕘 🕓                              |                                   | ∧ 9□ ↓») ENG 5/8/2018 □ |
|                                              |                                      |                                   | 5/0/2010                |
|                                              |                                      |                                   |                         |
|                                              |                                      |                                   |                         |
|                                              |                                      |                                   |                         |
|                                              |                                      |                                   |                         |

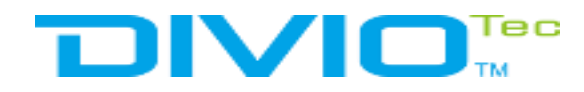

#### Select " Day of week"

| vigition • • • × Rules<br>DESKTOP-H46ATRL - ( • • • • • • • • • • • • • • • • • •                                                                                                    | • ? Rule Information |                                                                                                    | • •                             |
|----------------------------------------------------------------------------------------------------|----------------------|----------------------------------------------------------------------------------------------------|---------------------------------|
| Stree Informa     Serve     Go Fault Record on Moti     Serve     Default Record on Moti     Default Record on Moti     Default Start Audio Fee     Default Start Audio Fee     Default Start Feed     Default Start Metadata     Default Start Metadata     Comer | Description:         | Manage Pula                                                                                                    |                                 |
| Micropho     Speak     Metad     de lap     Outp     Cise     Tiew Gro                                                                                                    | Definition:          | Name: New Rule 001 Description: Active:  Step 2: Conditions                                                    |                                 |
| Matr Rules and Ev Rule Rul Rul Rul Rul Rul Rul Rul Rul Rul Rul                                                                                                    |                      | Select conditions to apply                                                                                     |                                 |
| Basic Us<br>System Dashb<br>Current Ta<br>Sarver L<br>Audit L<br>Rule L<br>Access Con                                                                                                    |                      | Edit the rule description (click an underlined item)  Perform an action on Test TCP Notification from External |                                 |
| ₩ Transaction defini<br>Transaction defini<br>Alar                                                                                                    |                      | Help Cancel < Back Next > Finish                                                                               |                                 |
| <                                                                                                    | >                    |                                                                                                    |                                 |
| 0 0 🛢 🤅 🖻 🏮 🔶                                                                                                    | •                    |                                                                                                    | へ 9回 40) ENG 1:41 PM ロ 5/8/2018 |

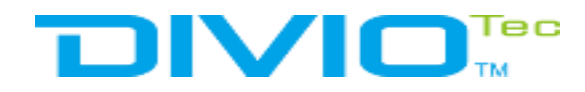

#### Select "Start Record on Device"

| Milestone XProtect Management Client 2018 R1      File Edit View Action Tools Help      D     O     M                                                                                                    |                                                                                                    | www.BANDICAM.com                                                                                                    | - <u> </u>                                     |
|----------------------------------------------------------------------------------------------------|----------------------------------------------------------------------------------------------------|----------------------------------------------------------------------------------------------------|------------------------------------------------|
| Rules     Rules     Rules     Rule     Default Goto Preset when P     Default Record on Motio     Default Record on Motio     Default Record on Reque                                                                                                    | Rule Information     Name:     Description:                                                                                                    |                                                                                                    |                                                |
| Precording Ser     Mobile Serv     Mobile Serv     Default Start Audio Pee     Default Start Audio Pee     Default Start Metadata Fe     Default Start Metadata Fe     Outp     Outp     Outp     Clie     Rules and Ev     Rule L     Rule L     Rule L     Rule L     Transaction sou     Transaction sou | Active       Name:         Definition:       Description:         Active:       Select active:         Start fee       Start fee         Start set       Set fee         Start set       Set fee         Pause p       Move          Move        Set devi         Start set       Set devi         Set devi       start recording         Halo       Halo | eX<br>New Rule 001<br>Step 3: Actions<br>ms to perform<br>sorting on s <de<br>intra to perform<br/>frame rate to all frames for MPEG-4/H 264/H 2<br/>frame rate to all frames for MPEG-4/H 264/H 2<br/>frame rate to all frames for MPEG-4/H 264/H 2<br/>frame rate to all frames for MPEG-4/H 264/H 2<br/>roling on <de<br>secondary Lossely position with PT<br/>default preset on <devices> with PT<br/>default preset on <devices> with PT<br/>default preset on <devices> with PT<br/>default preset on <devices> with PT<br/>default preset on <devices> with end of the secondary<br/>moder, Lossely, Wednesday, Thunday, Friday, Sanday, Sanday<br/>mediately on mecontring devices<br/>Monday, Lossely, Wednesday, Thunday, Friday, Sanday, Sanday<br/>mediately on mecontring devices</devices></devices></devices></devices></devices></de<br></de<br> |                                                |
|                                                                                                    |                                                                                                    |                                                                                                    | থ⊡ বঁ୬) ENG <sup>1241 PM</sup> □<br>5/8/2018 □ |

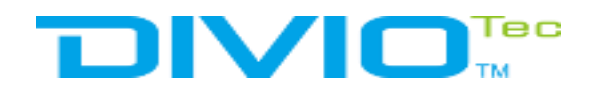

#### "Select device"

| Bendoma     The and the second of the destination of the destination of the destinat | Vavigation • • • • × Rules • • DESKTOP-H46ATRL - ( • • • • Default Goto Preset when P • • • • • • • • • • • • • • • • • •                                                                                                    | Rule Information     Name:                                                                                                    | * * |
|----------------------------------------------------------------------------------------------------|----------------------------------------------------------------------------------------------------|----------------------------------------------------------------------------------------------------|-----|
|                                                                                                    | Server     Server     Server | Description:<br>Active Name: New Rule 001<br>Description:<br>Active: Step 3: Actions<br>Select actions to perform<br>Select actions to perform<br>Select actions to perform<br>Select actions to generative<br>Select actions to generative<br>Select actions to generat |     |

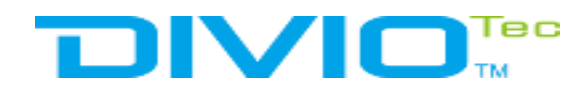

#### Select "Perform stop action after"

| Milestone XProtect Management Client 2018 R1                                           |                                                                                                    | WWW.BANDICAM.com                                                                                                    | - a ×                   |
|----------------------------------------------------------------------------------------|----------------------------------------------------------------------------------------------------|----------------------------------------------------------------------------------------------------|-------------------------|
| File Edit View Action Tools Help                                                       |                                                                                                    |                                                                                                    |                         |
| Site Navigation + X Rules DESKTOP-H46ATRL - ( DERMI Coth Preset whe                    | PT Nemo:                                                                                                    | n                                                                                                    | * 7                     |
| License Inform<br>Site Informa                                                         | qu                                                                                                    |                                                                                                    |                         |
| Serve     Default Record on Require     Default Start Audio Fee     Default Start Feed | Description:                                                                                                    |                                                                                                    |                         |
| Camer                                                                                  |                                                                                                    | Manage Rule – 🗆 X                                                                                                    |                         |
| - 🖉 Micropho<br>🔮 Speak                                                                | Active                                                                                                    | Name: New Rule 001                                                                                                    |                         |
| -₩ Metad<br>✓ Inp<br>Outo                                                              | Definition:                                                                                                    | Description.                                                                                                    |                         |
| e 및 Clie                                                                               |                                                                                                    | Active: M                                                                                                    |                         |
| ि Matr<br>⊟ t≩ Rules and Ev                                                            |                                                                                                    | Select stop criteria                                                                                                    |                         |
| Rul     Time Profi     Natification Pro                                                |                                                                                                    | No actions performed on r                                                                                                    |                         |
| Viser-defined Ev                                                                       |                                                                                                    |                                                                                                    |                         |
| eneric Ev<br>⊟ φα Securi                                                               |                                                                                                    |                                                                                                    |                         |
| System Dashb                                                                           |                                                                                                    | Edit the rule description (click an underlined item)                                                                                                    |                         |
| Current Ta                                                                             |                                                                                                    | reform an action on <u>refer LLP Motification</u><br>from <u>Enternal</u><br>day of week is <u>Monday. Tuesday. Wednesday. Finday. Finday. Sudday</u><br>state according memoritation. Bio Line JUDI 1520; 1520; 1530; J. Statuday. |                         |
| Audit L                                                                                |                                                                                                    | Perform dop action on <u>event</u>                                                                                                    |                         |
| Rue L<br>Re Access Con<br>E C. Trans                                                   |                                                                                                    |                                                                                                    |                         |
| E Transaction sou                                                                      |                                                                                                    | Halo Connel Cash Thirth                                                                                                    |                         |
| 0 🔮 Alar                                                                               |                                                                                                    | Teip Cancel Dack Finish                                                                                                    |                         |
|                                                                                        |                                                                                                    |                                                                                                    |                         |
|                                                                                        |                                                                                                    |                                                                                                    |                         |
|                                                                                        |                                                                                                    |                                                                                                    |                         |
|                                                                                        |                                                                                                    |                                                                                                    |                         |
| <                                                                                      | >                                                                                                    |                                                                                                    |                         |
| 🖷 O 🗆 🗎 🙆 ፍ 💿 🐟                                                                        | <b>()</b>                                                                                                    |                                                                                                    | ヘ %⊡ ₵୬) ENG 5/8/2018 □ |
|                                                                                        |                                                                                                    |                                                                                                    | of of control           |
|                                                                                        |                                                                                                    |                                                                                                    |                         |
|                                                                                        | and the second second se |                                                                                                    |                         |

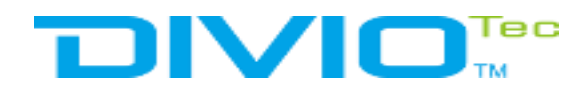

#### Set time stop Record after have Event

| Milestone XProtect Management Client 2018 R1<br>Edit View Action Tools Help                                                                                                    | www.BANDICAM.com                                                                                                    | - 0 X                                        |
|----------------------------------------------------------------------------------------------------|----------------------------------------------------------------------------------------------------|----------------------------------------------|
| Novigation         • 9 × Rules         • 9         VESKTOP-H46ATRL - (         • 0 ESKTOP-H46ATRL - (         • 0 Default Record on Reque         Default Record on Motio         Default Record on Motio         Default Start Audio Fee         Default Start Feed                                                                                                    | Rule Information Name: Description:                                                                                                    |                                              |
| Concert Concert Conce | Active       Neme:       New Rule 001         Definition:       Description:         Active:       Image: Step 4: Step criterie         Select step criterie       Step 4: Step criterie         Parform step action of        Image: Step 4: Step criterie         Select step criterie       Select step criterie         Parform step action of        Image: Select time:         Image: Select step criterie       Image: Select time:         Image: Select step criterie       Image: Select time:         Image: Select step criterie       Image: Select time:         Image: Select step criterie       Image: Select time:         Image: Select step criterie       Image: Select time:         Image: Select step criterie       Image: Select time:         Image: Select step criterie       Image: Select time:         Image: Select step criterie       Image: Select time:         Image: Select step criterie       Image: Select time:         Image: Select step criterie       Image: Select time:         Image: Select step criterie       Image: Select time:         Image: Select step criterie       Image: Select time:         Image: Select step criterie       Image: Select time:         Image: Select step criterie       Image: Select timage: Select time:         Image: Select |                                              |
|                                                                                                    |                                                                                                    | <b>^ %⊐ ດ</b> າ) ENG <mark>1/41 PM </mark> ⊑ |

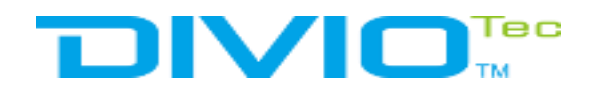

#### Select "Finish"

| View Action Tools Help                                                                                                    |                    |                                                                                         |                                                            |                    |
|----------------------------------------------------------------------------------------------------|--------------------|-----------------------------------------------------------------------------------------|------------------------------------------------------------|--------------------|
|                                                                                                    |                    |                                                                                         |                                                            |                    |
|                                                                                                    |                    |                                                                                         |                                                            |                    |
| Igotion + 4 X Rules +                                                                                                    | P Rule Information |                                                                                         |                                                            | • 4                |
| Basi     License Inform     Ste Inform     Ste Inform     Ste Record on Reque     Default Record on Reque     Default Record on Reque     Default Record on Reque     Default Start Faced                                                                                                | Name:              |                                                                                         |                                                            |                    |
|                                                                                                    |                    |                                                                                         |                                                            |                    |
|                                                                                                    | Description:       |                                                                                         |                                                            |                    |
|                                                                                                    |                    |                                                                                         |                                                            |                    |
| Mobile Serv Default Start Metadata Fe                                                                                                    |                    |                                                                                         |                                                            |                    |
| We Devic       Camer       Micropho       Speak       Mitrad       Image: Speak       Wetad       Outp       Clie       View Gro       Matr       Rules and Ev       Bruin       Strime Profi       Notification Pro       Ves - defined Ev       Analytics Ev       Securi       Securi |                    | Marrison                                                                                |                                                            |                    |
|                                                                                                    |                    | Manage Kule                                                                             |                                                            |                    |
|                                                                                                    | Active             | Name                                                                                    | New Rule 001                                               |                    |
|                                                                                                    |                    | Nome.                                                                                   |                                                            |                    |
|                                                                                                    | Definition:        | Description:                                                                            |                                                            |                    |
|                                                                                                    |                    | Active.                                                                                 |                                                            |                    |
|                                                                                                    |                    | Culture                                                                                 | Step 5: Stop actions                                       |                    |
|                                                                                                    |                    | Stop record                                                                             |                                                            |                    |
|                                                                                                    |                    | Stop fe                                                                                 |                                                            |                    |
|                                                                                                    |                    | Restore de                                                                              | fault recording fra                                        |                    |
|                                                                                                    |                    | Restore de                                                                              | fault recording frame rate of keyframes for MPEG           |                    |
|                                                                                                    |                    | Stop patrol                                                                             |                                                            |                    |
|                                                                                                    |                    | Move <dev< td=""><td>ice&gt; to <preset> position with PT</preset></td><td></td></dev<> | ice> to <preset> position with PT</preset>                 |                    |
|                                                                                                    |                    | Set device                                                                              | fault preset on <devices> with P1 output to &lt;</devices> |                    |
| Basic Us                                                                                                    |                    |                                                                                         |                                                            |                    |
| System Dashb Current Ta Server L System L Audit L Rule L Rule L Transaction sou Arrans Alar Alar                                                                                                    |                    | Edit the rule d                                                                         | escription (click an underlined item)                      |                    |
|                                                                                                    |                    | from Externa                                                                            | nden Turaden Wedensder Turaden Erider Erider Sonder        |                    |
|                                                                                                    |                    | start recording m                                                                       | edately on DivioTec NDR153P (192 168.0.130) - Camera 1     |                    |
|                                                                                                    |                    | Perform action 10                                                                       | seconds after                                              |                    |
|                                                                                                    |                    | stop recording m                                                                        | estately estately                                          |                    |
|                                                                                                    |                    |                                                                                         |                                                            |                    |
|                                                                                                    |                    |                                                                                         |                                                            |                    |
|                                                                                                    |                    |                                                                                         |                                                            |                    |
|                                                                                                    |                    | Help                                                                                    | Cancel < Back Next > Finish                                |                    |
|                                                                                                    |                    |                                                                                         |                                                            |                    |
|                                                                                                    |                    |                                                                                         |                                                            |                    |
|                                                                                                    |                    |                                                                                         |                                                            |                    |
|                                                                                                    |                    |                                                                                         |                                                            |                    |
|                                                                                                    |                    |                                                                                         |                                                            |                    |
|                                                                                                    |                    |                                                                                         |                                                            |                    |
|                                                                                                    |                    |                                                                                         |                                                            |                    |
|                                                                                                    |                    |                                                                                         |                                                            |                    |
|                                                                                                    |                    |                                                                                         |                                                            |                    |
| < , , , , , , , , , , , , , , , , , , ,                                                                                                    | 2                  |                                                                                         |                                                            |                    |
|                                                                                                    |                    |                                                                                         |                                                            |                    |
| 0 🗊 🔚 🥰 숙 🔕                                                                                                    |                    |                                                                                         |                                                            | ∧ 🐑 ⊄») ENG 500000 |
|                                                                                                    |                    |                                                                                         |                                                            | 5/8/2018           |
|                                                                                                    |                    |                                                                                         |                                                            |                    |
|                                                                                                    |                    |                                                                                         |                                                            |                    |
|                                                                                                    |                    |                                                                                         |                                                            |                    |

## 

At Diviotec, our experience is your protection

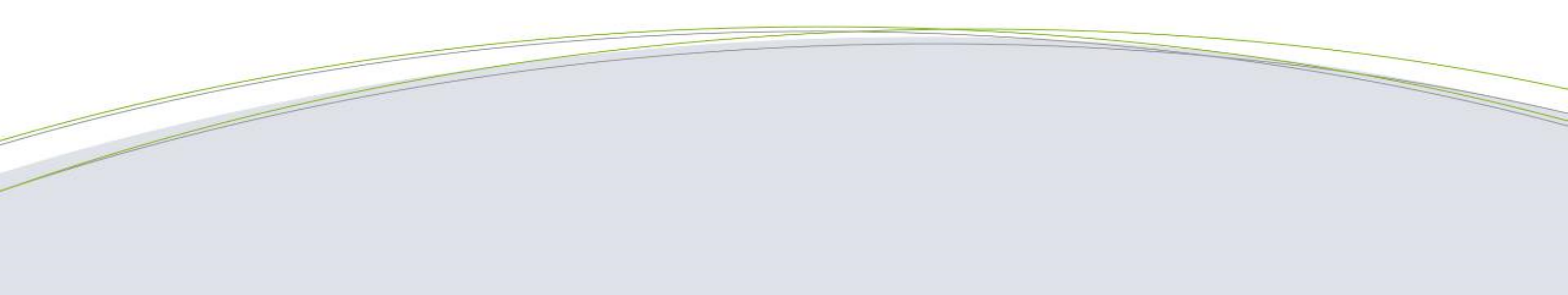